## **Coupon purchase and activation process**

You can find the "Prepaid Purchase" menu item under the "Store" menu.

Under "Prepaid Amount", you can select the appropriate denomination from the predefined amounts. You can choose from five different preset amounts. The denominations are worth more now!

If you would like to buy for someone else, drag the slider to the right in the "Gift" menu. Then enter the email address of the person to whom you are purchasing the coupon.

Payment will be based on your pre-configured credit card and billing information.

## • Using the prepaid balance purchased as a gift

The owner of the prepaid balance will be notified by e-mail to the e-mail address provided during the purchase. The notification contains the value of the balance and the code required for activation.

## Dear Client!

You can activate the prepaid gift balance using coupon code PRE5-7G0T611A within the app.

Coupon details:

- The value of the prepaid balance: HUF 5,200
- Purchase ID: 5d37803a-5f5f-4f64-8a16-727e5dfaac3b
- Date: 15.02.2022 07:27:39

After activation, we will send you a notification, which includes the expiration date.

## • Notification of prepaid balance purchased for own account

We will send you a note about the balance purchase. The amount will be automatically credited to your balance.